### **Reservation Manual**

up-date 1 June 2017

#### สำหรับการจองนั้นคุณสามารถทำการจองได้ 2 วิธี Case 1 : จองจากการเลือกข้อมูลในฟอร์ม Case 2 : เลือกจากรุ่นรถที่คุณสนใจก่อน

| Rent a Car      | reservation             | Find a location at the airport Click~ |
|-----------------|-------------------------|---------------------------------------|
| Pickup Location | =Pickup Location=       | Ŧ                                     |
| Pickup Date     | 1 Tme                   | ×                                     |
| Return Location | =Return Location=       |                                       |
| Return Date     | Tme                     | *                                     |
| Passenger       | ge 7~Adul Age 4~6 0 • 9 | Months~Age 4 0 • Up to 9 months 0 •   |
| Vehicle Type    | =ALL= *                 |                                       |

[case 2]

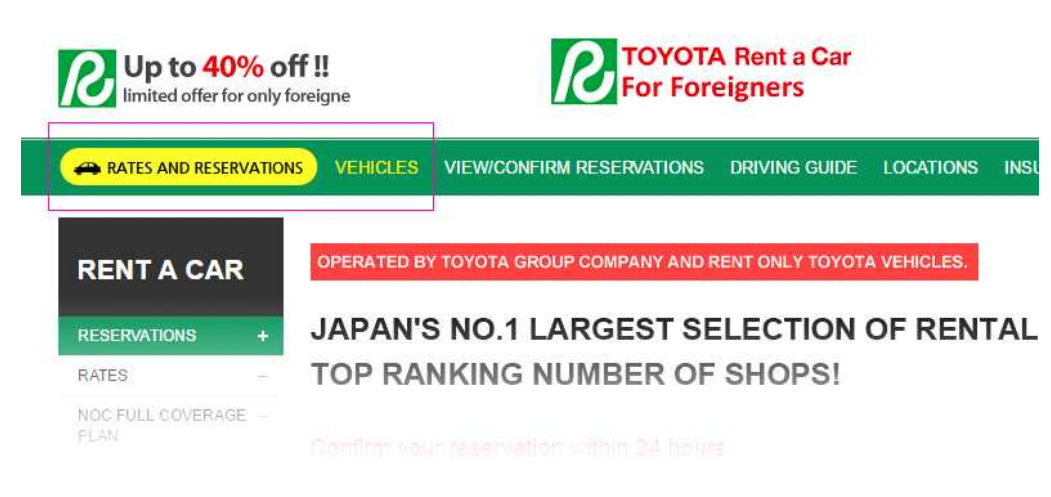

ALL HV smallsize P3 midsize W SUV SPORTS

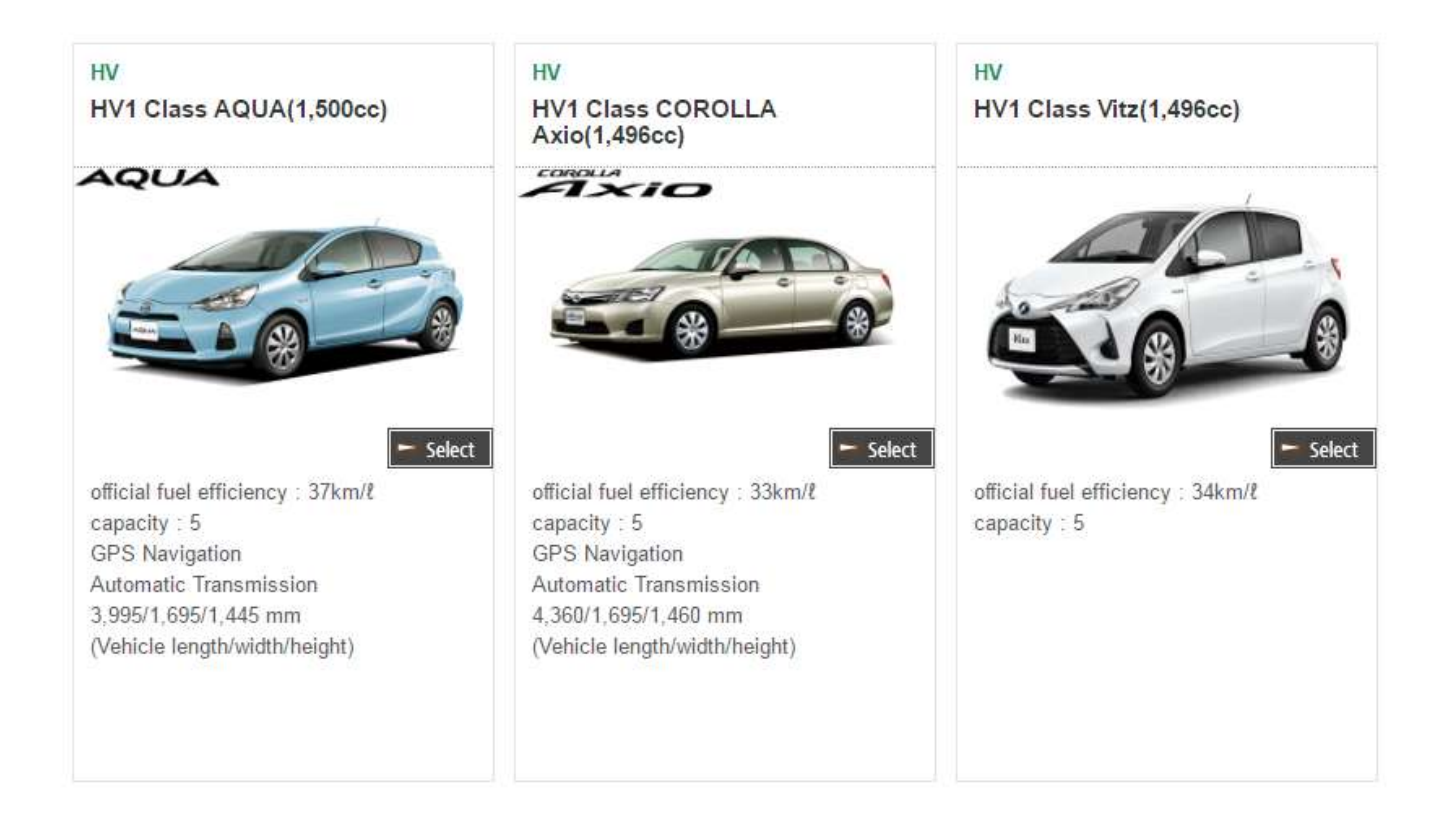

#### ใส่ข้อมูลผู้ทำการจองรวมถึงชื่อผู้ขับขี่ จากนั้นดำเนินตามขั้นตอนต่อไป (หมายเหตุ : กรณีใส่ข้อมูลไม่ครบระบบจะไม่อนุญาตให้ทำรายการต่อไป)

| STEP 01                                                           | STEP 0                   | )2                                     | STEP 03                                                                                          | STE                                                       | P 04                                             |             |
|-------------------------------------------------------------------|--------------------------|----------------------------------------|--------------------------------------------------------------------------------------------------|-----------------------------------------------------------|--------------------------------------------------|-------------|
| Select Date                                                       | & Time Perso             | nal Information                        | Confirm Your Reserva                                                                             | ion 🔍 Cor                                                 | mplete Reservation                               |             |
|                                                                   |                          |                                        |                                                                                                  |                                                           |                                                  |             |
| Please ente                                                       | all your information cou | roothu                                 |                                                                                                  |                                                           |                                                  |             |
| -                                                                 | all your information con | recuy.                                 |                                                                                                  |                                                           |                                                  |             |
|                                                                   | anyour mornation cor     | recuy.                                 |                                                                                                  |                                                           |                                                  |             |
| ersonal inform                                                    | ation                    | recuy.                                 |                                                                                                  |                                                           |                                                  |             |
| personal inform                                                   | ation                    | ************************************** | It may be different from the<br>lesignate and register driver w                                  | name on the res<br>hen you pick up t                      | servation and the dri<br>he vehicle.             | ver's name. |
| bersonal inform<br>lame<br>Mobile Phone<br>lumber                 | ation                    | * Please ent                           | It may be different from the<br>lesignate and register driver w<br>er your contact number that o | name on the rea<br>hen you pick up t<br>an be reachable i | servation and the dri<br>he vehicle.<br>n Japan. | ver's name. |
| Jersonal inform<br>Name<br>Nobile Phone<br>Number<br>Yhone Number | ation                    | * Please ent                           | It may be different from the<br>lesignate and register driver w<br>er your contact number that c | name on the rea<br>hen you pick up t<br>an be reachable i | servation and the dri<br>he vehicle.<br>n Japan. | ver's name. |

#### 02.reservation details

| Pickup Date              | 2017-07-01 07:30 [26hours 30r                                                                                                    | Return Date                                                  | 2017-07-02 10:00             |            |                                               |           |
|--------------------------|----------------------------------------------------------------------------------------------------|--------------------------------------------------------------|------------------------------|------------|-----------------------------------------------|-----------|
| Pickup Location          | Aichi - Chubu Kokusai Airpor                                                                                                    | rt                                                           | Return Location              | Aichi - Ch | ubu Kokusai Airport                           |           |
| Vehicle Type             | HV                                                                                                    |                                                              | Vehicle Class                | HV1        | Amount of<br>Payment(pay at<br>rental office) | 12,400yen |
| Desired Vehicle          | <ul> <li>e random choice</li> <li>HV1 Class AQUA ▲</li> <li>HV1 Class COROLLA Axio</li> <li>HV1 Class Vitz ▲</li> <li>HV1 Class Vitz ▲</li> <li>HV1 Class Vitz ▲</li> <li>HV + Subjective desired vehicle</li> <li>P + HV + S class 540 yen (tax in W + HW + SUV(RV)class 1,080 yet)</li> </ul> | cle, extra charge<br>cluded)/24 hours<br>ren(tax included)/2 | will be added. ★<br>?4 hours |            | Amount of<br>Payment(pay at<br>rental office) | Oyen      |
| The Number of<br>Vehicle | 1                                                                                                    |                                                              |                              |            |                                               |           |
| The Number of            | Adults (7Years+)<br>4-6 Years (Junior Seat)                                                                                                    | 0 *                                                          |                              |            |                                               |           |
|                          |                                                                                                    |                                                              |                              |            |                                               |           |

### ๑ ตรวจสอบและยืนยันการจองของคุณ

| STEP 01<br>Select Date & T         | ime Personal Information                         | Confirm Your Res | ervation         | STEP 04<br>Complete Reservation             |           |
|------------------------------------|--------------------------------------------------|------------------|------------------|---------------------------------------------|-----------|
| 🕕 Please check a                   | II the details of your reservation.              |                  |                  |                                             |           |
| Personal Informatio                | on                                               |                  |                  |                                             |           |
| Name                               | TEST                                             |                  |                  |                                             |           |
| Aobile Phone<br>lumber             | 9                                                |                  |                  |                                             |           |
| hone Number                        | 1                                                |                  |                  |                                             |           |
| -Mail Address                      | aki@jtravel.co                                   |                  |                  |                                             |           |
| Reservation Details<br>Pickup Date | s<br>2017-07-01 07:30 [26hours 30minutes]        | Return Date      | 2017-07-02 10:00 | 0                                           |           |
| vickup Location                    | Aichi - Chubu Kokusai Airport                    | Return Location  | Aichi - Chubu K  | okusai Airport                              |           |
| /ehicle Type                       | HV                                               | Vehicle Class    | HV1              | Amount of Payment<br>(pay at rental office) | 12,400yen |
| Desired Vehicle                    | random choice                                    |                  |                  | Amount of Payment<br>(pay at rental office) | Øyen      |
| The Number of<br>/ehicle           | 1                                                |                  |                  |                                             |           |
| The Number of<br>Passenger         | adults 3 / junior 0 / child 0 / baby 0           |                  |                  |                                             |           |
| Child Seats                        | baby seat : 0 / child seat : 0 / junior seat : 0 | 1                |                  |                                             |           |
| Smoking Preference                 | smoking                                          | Winter Season    | Chain 🗌 4W       | /D 📃 Studless Tire                          |           |
|                                    | Jananese driver's license                        |                  |                  |                                             |           |
| )river's license                   | supanose anters neerise                          |                  |                  |                                             |           |

ETC Card & Express DETC CARD HEP KEP TEP CEP CEP+NEP

#### ๑ กรณีที่คุณเลือกซื้อ NOC Full coverage plan เพิ่มนั้น ระบบจะทำการให้คุณ ชำระเงินด้วยระบบ Paypal หรือคุณสามารถซื้อประกัน NOC ดังกล่าวได้ที่สาขารับรถ

| STEP 01<br>Select Date & Time | STEP 02<br>onal Information STEP 03<br>Confirm Your Reservatio | STEP 04 Complete Reservation                 |
|-------------------------------|----------------------------------------------------------------|----------------------------------------------|
|                               |                                                                |                                              |
|                               |                                                                |                                              |
|                               | Your reservation has been cor                                  | npleted.                                     |
|                               | Customers who added NOC full co                                | verage plan,                                 |
|                               | should make advance payment                                    | for NOC.                                     |
|                               | After completing reservation, takes up to 24 hours             | for comfirmation.                            |
|                               | After we confirm your reservation, we will send                | l you e-mail.                                |
|                               | Thank you for travelling with us Japan Driving-T               | enicle can be assigned.<br>Toyota rent a car |
|                               | "You can view and print out the booking voucher from MY        | RESERVATION.                                 |
|                               | Reservation Number : R1705311355_6E                            | 85                                           |
|                               | 📄 pay now                                                      |                                              |
|                               |                                                                |                                              |
|                               | View Your Decentration Make a New Per-                         | apution                                      |
|                               | VIEW YOUR RESErvation Make a New Rese                          | ervation                                     |

- ๑ ระบบจะใช้เวลา 48 ชั่วโมงในการยืนยันการจองของคุณ (ดังนั้นกรุณาแจ้ง E-mail หรือเบอร์ติดต่อที่ถูกต้อง)
- ๑ ท่านสามารถดูรายละเอียดการจองของท่านได้ทีเมนู My page โดยใส่ชื่อ เบอร์ติดต่อและ E-mail ของท่าน

| My                           | 2 | View you     | your reservation *>My |             |             |              | Mypage > View your reservatio |  |
|------------------------------|---|--------------|-----------------------|-------------|-------------|--------------|-------------------------------|--|
| Reservatio                   | n | Booking Date | Vehicle               | Pickup Date | Return Date | Total Amount | Progress                      |  |
| View/Confirm<br>Reservations | ÷ | 2017/05/31   | HV1 Class Random      | 2017-07-01  | 2017-07-02  | 12,724yen    | TOYOTA 確認                     |  |
|                              |   | 2017/05/31   | W3 Class Random       | 2017-06-10  | 2017-06-10  | 15,624yen    | NOC決済待機                       |  |

TOYOTA RENT A CAR

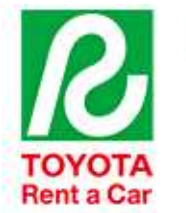

# **Booking Confirmation Voucher**

1. Prepare and present all these below requirements with your e-mail confirmation at the office when you pick up the vehicle.

· Passport

- Japanese's Driver license or International driving license.
- 2. Make payment with your credit card. (ex: Visa, Master, AE&JCB)
- 3. Please contact our office for emergency situation.

| TEST<br>Reservation No.    |                                  |  |  |  |
|----------------------------|----------------------------------|--|--|--|
| Time of Pick Up            | 2017-06-01 08:30                 |  |  |  |
| Time of Drop Off           | 2017-06-02 08:30                 |  |  |  |
| Pick up Point              | ASAHIKAWA REBUN (0163-86-1117)   |  |  |  |
| Drop off Point             | ASAHIKAWA REBUN (0163-86-1117)   |  |  |  |
| Reserved CAR               | HV1 Class AQUA                   |  |  |  |
| Winter Season Surcharge    | Chain                            |  |  |  |
| Smoking                    | Yes                              |  |  |  |
| Car Seat                   | No                               |  |  |  |
| Navigation                 | ENGLISH                          |  |  |  |
| ETC Card / Expressway Pass | ETC CARD, HEP                    |  |  |  |
| NOC                        | YES ※韓国代理店 (J-トラベル)のNOC安心プラン加入済み |  |  |  |
| Airflight IN / OUT         | test / test                      |  |  |  |

TOTAL AMOUNT : 9,664 ¥ / Yen (Include Insurance) Pay at Counter (at the time of pick-up)

พลังจากการจองของท่านสมบูรณ์ ท่านสามารถ Download Mapcode และ เอกสารการรับรถ (Confirmation Voucher) ได้ที่ Website โดยตรง หรือ

์ตรวจสอบเอกสารการรับรถได้ที่ E-mail ของท่าน (ระบบจะทำการส่ง E-mail เมื่อการจองเสร็จสมบูรณ์)

ท่านจำเป็นต้องแสดงเอกสารการรับรถเพื่อรับรถของท่าน (สามารถปริ้นต์ เอกสารออกมา หรือ Save เป็นภาพเก็บไว้ในโทรศัพท์เพื่อแสดงแก่เจ้าหน้าที่ ที่สาขาตอนรับรถ)